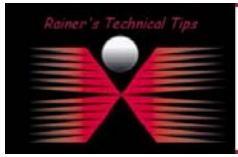

created by: Rainer Bemsel - Version 1.0 - Dated: July /8/2003

## Installing Solarwinds TFTP Server 5.0 (2002 Standard Edition)

I was looking for an up-to-date TFTP Server and found a free to use TFTP Server from Solarwinds.net.

This is what Solarwinds says about it:

"While there are many TFTP Servers already available, we were working on a large network audit project and need a **Multi-Threaded** TFTP Server that could handle many file transfers simultaneously. We could not find one that was reliable. So . . . we created one and we offer it to you as freeware not shareware. The SolarWinds TFTP Server has the ability to send and receive multiple files concurrently. This TFTP Server is commonly used to upload/download executable images and configurations to routers, switches, hubs, XTerminals, etc. The TFTP Server form SolarWinds will run on any Microsoft Operating System including Windows 95, 98, NT, ME and even Windows XP. "

Honestly, I've tried it and loved it. you can download the setup file from:

http://www.solarwinds.net/Tools/Free tools/TFTP Server/

- 1. Doubleclick on Solarwinds-TFTP-Server.exe and Installation Wizard will occur.
- 2. Welcome Window comes up = Click on **NEXT**

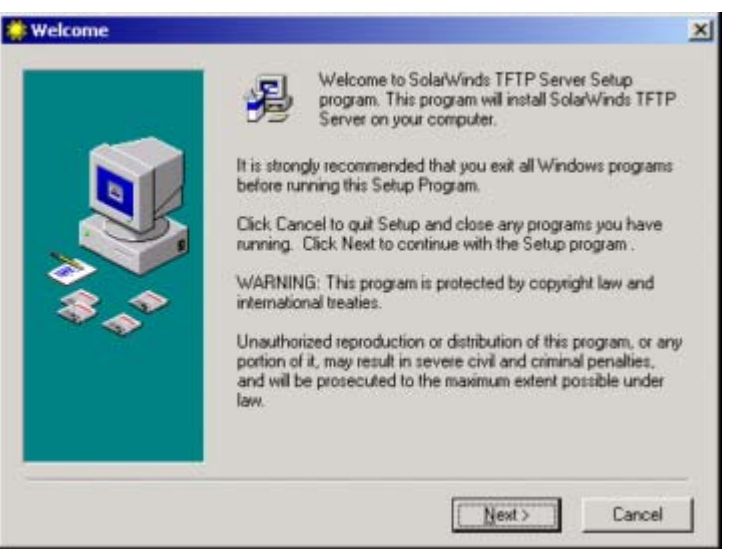

3. Next Window will show the license Agreement. In order to continue the installation you will have to accept all the terms. If you agree, click on **YES** 

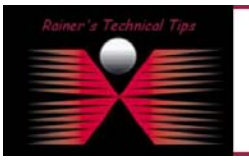

DISCLAIMER

This Technical Tip or TechNote is provided as information only. I cannot make any guarantee, either explicit or implied, as to its accuracy to specific system installations / configurations. Readers should canau each Vendor for further information or support.

Although I believe the information provided in this document to be accurate at the time of writing. I reserve the right to modify, update, retract or otherwise change the information contained within for any r and without notice. This technote has been created after studying the material and / or practical evaluation by myself. All liability for use of the information presented here remains with the user Installing and configure Solarwinds TFTP Server page 2 of 2

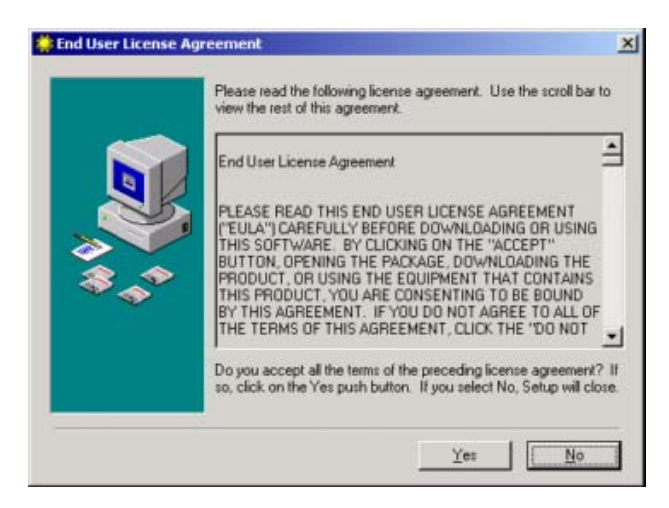

4. On the next screen you can change the destination folder of the installation - Click on NEXT

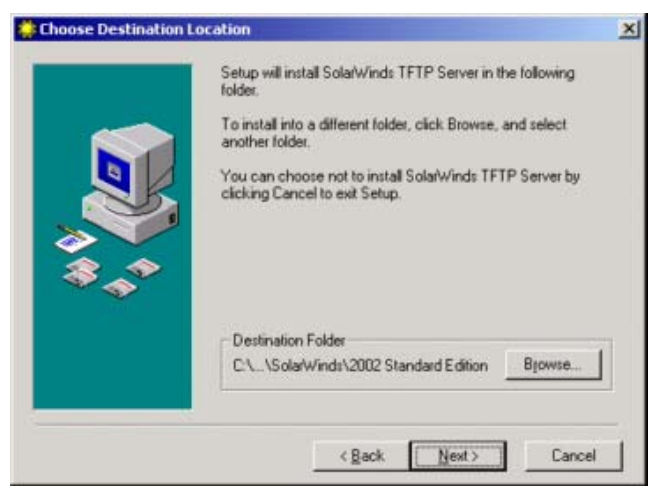

5. The installation is in progress. When all files are finished a final window occurs telling you that SolarWinds TFTP Server has been successfully installed / Click on **FINISH** and you are done with the installation

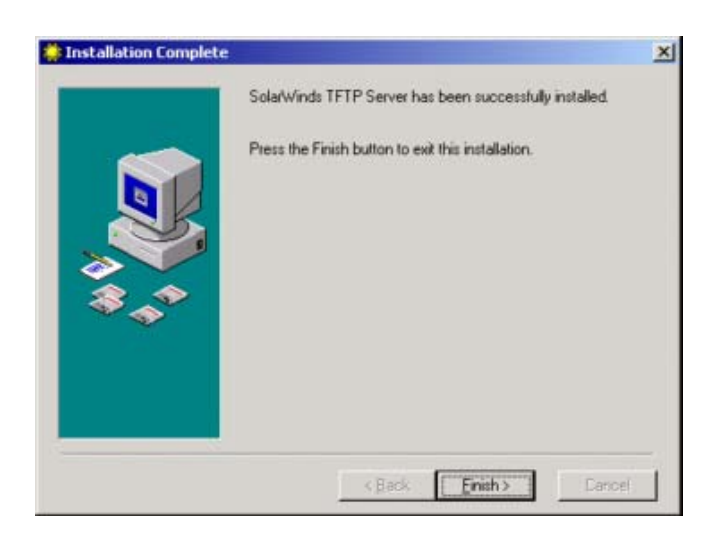

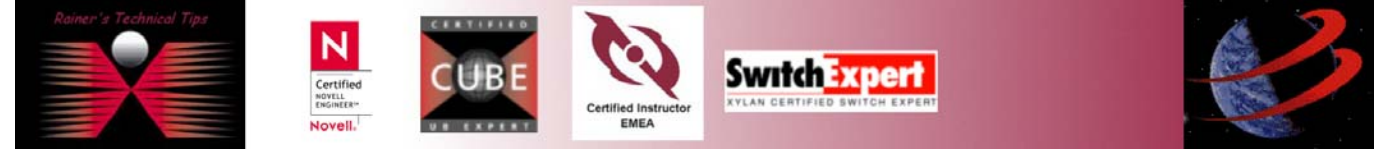

6. To start TFTP Server, go to Programs / SolarWinds 2002 Standard Edition / TFTP Server

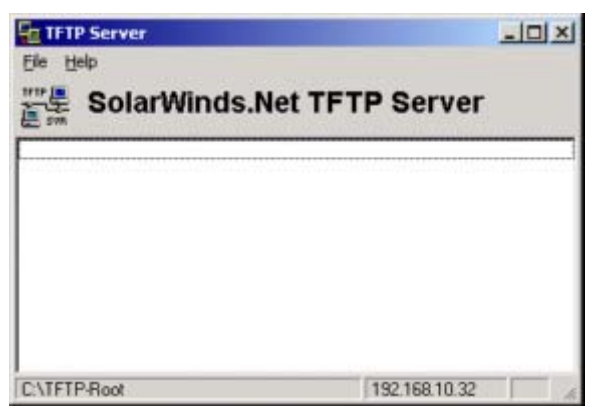

## In a short way I'll give you some Configuration Possibilities Click on FILE / CONFIGURE

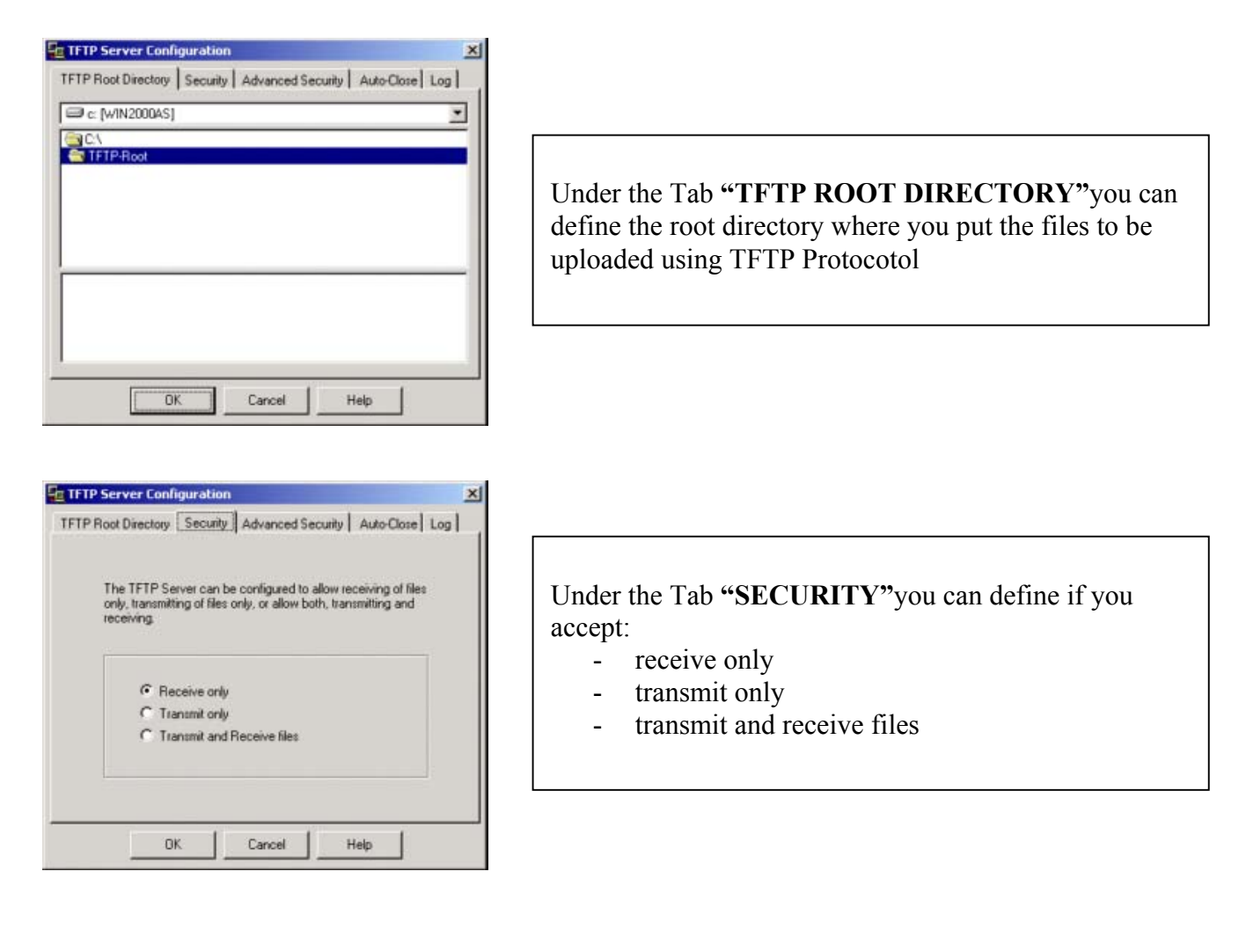

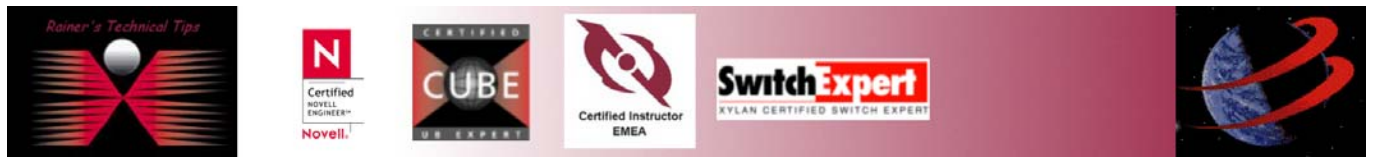

| The TFTP Server can b<br>to send/receive files. | e configured to only all | ow certain IP Add | tress ranges       |             |
|-------------------------------------------------|--------------------------|-------------------|--------------------|-------------|
| Call IP addresses                               |                          |                   |                    |             |
|                                                 |                          | Low               | Delete<br>Selected | Und<br>peri |
| Add new Address Ran                             | ge<br>To 0.0.0           |                   |                    |             |
| Add Bange                                       |                          |                   |                    |             |

Under the Tab **"ADVANCED SECURITY"** you can permit certain IP Addresses or IP Address Range

| TFTP | Root Directory Security Advanced Security Auto-                                                     | Dose Log |
|------|----------------------------------------------------------------------------------------------------|----------|
|      | The TFTP Server can be configured to<br>automatically shutdown after a specified period<br>of time. |          |
|      | Exit after a period of inactivity                                                                   |          |
|      | Never                                                                                               |          |
|      |                                                                                                    |          |
|      |                                                                                                    |          |
|      |                                                                                                    |          |
|      |                                                                                                    |          |
|      |                                                                                                    | 2        |
|      | OF Carool Halo                                                                                      |          |

Under the Tab **"AUTO-CLOSE"** you can define if the TFTP Server should automatically shutdown after a specified period of time

| FTP Boot Director            | ul Securit    | Advanced Se       | cutiv L Auto-Clo    | e Log I   |
|------------------------------|---------------|-------------------|---------------------|-----------|
|                              | ort second    | r I nordined at   | contra 1 more de    |           |
| The TFTP Ser<br>your choice. | ver can sav   | e a running log o | f all requests into | a file of |
| C Do not lo                  | g requests    |                   |                     |           |
| Cog required                 | ests into the | following file    |                     |           |
| C:\Program                   | Files\Solar\  | /inds\2002 Stan   | dard Edition\TFTF   | P-Se      |
|                              |               |                   |                     |           |
|                              |               |                   |                     |           |
|                              |               |                   |                     |           |
|                              |               |                   |                     |           |

Under the Tab **"LOG"**you can set logging on . This might be important during troubleshooting.

Well, that's pretty much everything to know – The installation takes just a couple minutes.

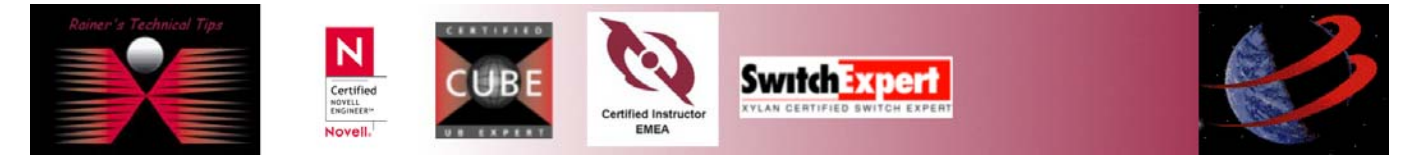